## Kennen Sie unseren eOpac - auch Onlinekatalog genannt?

Nein? Gerne stellen wir Ihnen den Onlinekatalog vor. Gefunden wird dieser unter www.bibkat.de/leinach Im App Store oder bei Google Play können Sie sich gerne die bibkat App herunterladen.

| Onlinekatalog der                | Suchen in unserem Katalog               |                               |  |  |  |
|----------------------------------|-----------------------------------------|-------------------------------|--|--|--|
| Öffentlichen Bücherei<br>Leinach | Geben Sie hier Ihre Suchanfrage ein     |                               |  |  |  |
|                                  | Autor 🖻                                 | Titel 🕏                       |  |  |  |
| Leserkonto                       |                                         |                               |  |  |  |
| Lesernummer                      | Kategorie 🕏                             | Medienart                     |  |  |  |
|                                  | Bitte auswählen                         | + Bitte auswählen +           |  |  |  |
| Passwort                         |                                         |                               |  |  |  |
| ? / anmelden                     | nur Top- 25 💠 Entleihungen              | nur Anschaffungen der letzten |  |  |  |
| Leser werden                     |                                         | zurücksetzen Q Suchen         |  |  |  |
| 6.21                             | weitere Suchnstinnen zushlanden         |                               |  |  |  |
| [ <sup>4</sup> ]                 | Porte out                               | pronon doblenden              |  |  |  |
| Merkzettel                       |                                         |                               |  |  |  |
| 8                                | Herzlich willkommen in unserem Online-K | atalog!                       |  |  |  |

## Was kann der Onlinekatalog der Öffentlichen Bücherei Leinach?

Im Onlinekatalog können Sie sich von unterwegs oder auch von zu Hause aus anschauen welche Medien es in der Öffentlichen Bücherei Leinach gibt. Sie können mittels der Suchanfrage Medien suchen (z. B. mit dem Begriff Antolin, Erstes Lesealter ...) oder gezielt nach Autor und/oder Titel.

Des Weiteren haben Sie die Möglichkeit sich die Top Entleihungen oder die Neuanschaffungen aufzeigen zu lassen. Jeweils ein Häkchen setzen.

Bsp. Suchanfrage nach Antolin und "nur Anschaffungen der letzten 1 Monate"

| Suchen in unserem Katalog                                                                                                    |                                                                                                    |      |                                                                                                    |
|----------------------------------------------------------------------------------------------------|----------------------------------------------------------------------------------------------------|------|----------------------------------------------------------------------------------------------------|
| Antolin                                                                                                    |                                                                                                    | ९    |                                                                                                    |
| Autor 🖏<br>Kategorie 🖏                                                                                                    | Titel 🖗<br>Medienart                                                                                 |      | Bei der Ansicht<br>können Sie                                                                                                    |
| nur Top- 25 CEntleihungen                                                                                                    | Inur Anschaffungen der letzten     Inur Anschaffungen der letzten     zurücksetzen tionen ausblenden | nate | Ergebnisse<br>angezeigt werden<br>sollen.                                                                                                    |
| Suchergebnisse (33 Medien)<br>Sortierung Ansicht pro Seite<br>Neuste Medien zuers () (1) (1) (2) (2) (2) (2) (2) (2) (2) (2) (2) (2 | erfeinem                                                                                             |      | Dies ist die<br>Filterung nach der<br>"Kachelansicht".<br>Der <b>rote</b> Streifen<br>an der linken Seite<br>bedeutet, das dass<br>Medium<br>momentan<br>ausgeliehen ist. |

Haben Sie bereits ein Leserkonto in der Öffentlichen Bücherei? Dann können Sie sich mit Ihrer Lesernummer anmelden.

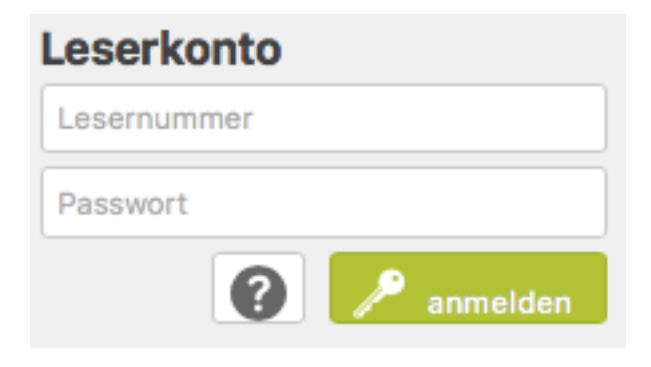

Die Lesernummer steht auf Ihrer Ausleihquittung oder auf Ihrem Leserausweis neben der Unterschrift. Das Standard-Passwort besteht aus den ersten drei Buchstaben Ihres Nachnamen - der erste Buchstabe wird groß geschrieben – sowie dem Geburtsdatum mit Punkten ohne Leerzeichen  $\rightarrow$  z. B. bei Karl Mustermann geb. 01.01.1901 lautet das Passwort: Mus01.01.1901

Mittels Ihrer Lesernummer können Sie sich in Ihrem Leserkonto im Onlinekatalog die bereits ausgeliehenen Medien verlängern. Sie können von unterwegs nach einzelnen Medien suchen und sich diese entweder vormerken oder auf den Merkzettel speichern. Wenn Sie sich wie bei der abgebildeten Suchanfrage die Kachelansicht anzeigen lassen, erkennen Sie oben links in einem kleinen Kreis mit Häkchen drinnen, dass Sie dieses Medium bereits hatten oder aktuell noch haben. (Bsp. Buch Was machen wir an Ostern?)

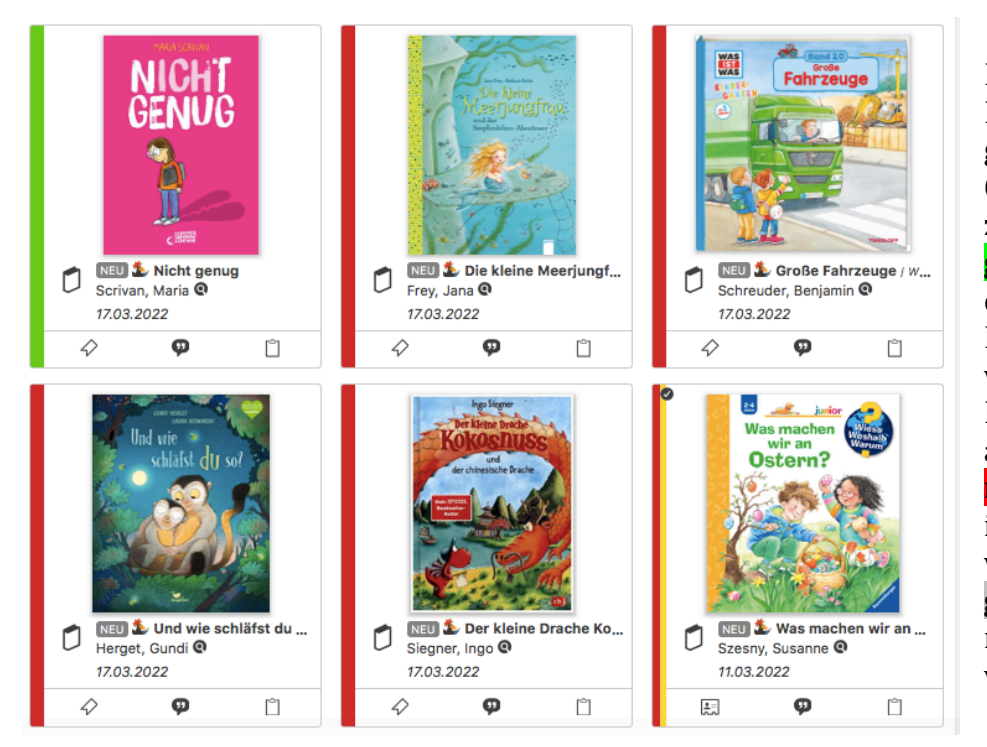

Bedeutung der Farben (die Bedeutung ist auch ganz unten auf der **Onlinekatalog-Seite** zu finden): grün = Medium ist entleihbar. gelb = Medium ist vorgemerkt, **rot** = Medium ist ausgeliehen, **rot/gelb** = Medium ist ausgeliehen und vorgemerkt, grau = Medium ist mehrfach vorhanden

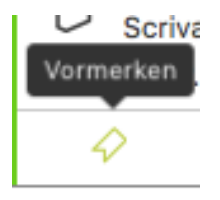

Vormerken = das Medium wird für Sie für die nächste Ausleihe/ den nächsten Besuch vorgemerkt.

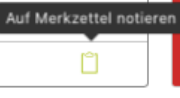

Merkzettel = dieses Medium wird in Ihrem Leserkonto gespeichert, die Bücherei bekommt hierzu keine Information.

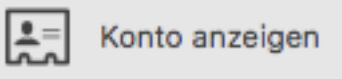

Hier können Sie sich Ihr Leserkonto anzeigen lassen

## So könnte Ihr Leserkonto ausschauen: Ausleihübersicht

| 24 ausgeliehen      | 0 vorgemerkt                                        | 0,00 € Kontostand                            | 21.03.2023 Ausweisgültigkeit |            |  |
|---------------------|-----------------------------------------------------|----------------------------------------------|------------------------------|------------|--|
| Ausgeliehene Medien |                                                     |                                              |                              |            |  |
| ٥                   | 🏝 Die Karies-Bande sch                              | <b>ägt zu</b> Kommissar Maus löst jeden Fall | Fr., 25. Mär.                | 5 🖗 🖞      |  |
| 🗇 Springer, Thomas  | Springer, Thomas 💿 🌋 Der größte Freund auf der Welt |                                              |                              | • 🕶 🖞      |  |
| ٥                   | 🏝 Entchen Quack spielt                              | Verstecken                                   | Fr., 25. Mär.                | 0 🖗 🖞      |  |
| ~                   | * Damas Dianatatan and                              | die Ideine Mielanstee                        | E- 25 M#-                    | <b>•</b> • |  |

Die Ausweisgültigkeit wird immer auf ein Jahr im Voraus angezeigt Ihr Leserausweis ist unendlich lang gültig.

Bei den zwei Pfeilen die im Kreis abgebildet sind können Sie all Ihre Medien auf einmal verlängern. Wollen Sie nur einzelne Medien verlängern, können Sie dies bei dem einzelnen Medium auswählen.

Das Zeichen mit dem Blatt, rechts neben den Pfeilen bedeutet dass die Ausleihübersicht auch als PDF Datei gesichert und ggf. ausgedruckt werden kann.

Bei dem Datum rechts bei dem jeweiligen ausgeliehenem Medium, welches grau hinterlegt ist sehen Sie bis wann das Medium abgegeben werden muss.

Haben Sie weitere Fragen zum Onlinekatalog?

Dann scheuen Sie sich nicht und fragen gerne das Büchereiteam während der Ausleihe.